## e-Prelude.com

## Exercice relatif à la prévision

Cet exercice n'est accessible qu'au niveau avancé

## **Ouvrir le dossier Forecasting**

Sur la page **Gestion des documents**, sélectionner le dossier qui se trouve dans le répertoire **Documents publics en français**, **Exercice sur la prévision**. Sélectionner **Forecasting** et cliquer sur le bouton **Ouvrir**.

Contact est un fabriquant de composants et contacteurs électroniques. Pour des raisons de technologie, le cycle de fabrication de ses produits est long (plusieurs semaines). À l'heure actuelle, le niveau de service des clients est assez mauvais. En effet, il a été observé lors des dernières années que pour la gamme principale de produits (appelée Dubox et représentant 55% du chiffre d'affaires), un tiers des commandes n'ont pas été fournies dans les délais prévus.

Un audit détaillé a permis d'identifier que le problème majeur provenait du système de calcul des prévisions de ventes. Le système existant consiste simplement à supposer chaque mois que la demande du mois suivant est égale à la demande observée du mois présent. Il a donc été décidé de mettre en œuvre un programme de conception de modèles de prévision plus performant. Pour ce faire, Contact dispose de l'historique des ventes mensuelles (en  $k \in$ ) pour les trois dernières années (voir tableau ci-dessous). On souhaite définir une ou plusieurs méthodes de prévision des ventes afin de mieux pouvoir anticiper les demandes pour la gamme de produits principale.

| Mois      | Année 2019 | Année 2020 | Année 2021 |
|-----------|------------|------------|------------|
| Janvier   | 892        | 1031       | 1154       |
| Février   | 1114       | 1353       | 1567       |
| Mars      | 1280       | 1512       | 1709       |
| Avril     | 1328       | 1670       | 1998       |
| Mai       | 1253       | 1523       | 1891       |
| Juin      | 1125       | 1386       | 1639       |
| Juillet   | 1197       | 1351       | 1504       |
| Août      | 867        | 1075       | 1271       |
| Septembre | 1406       | 1623       | 1786       |
| Octobre   | 1503       | 1756       | 1941       |
| Novembre  | 1068       | 1346       | 1606       |
| Décembre  | 979        | 1031       | 1389       |

1/ Accéder au module de prévision :

Menu **PIC**, option **Modèle de prévision de la demande**. Sélectionner l'article FAMILLE.

Examinez l'historique des ventes (bouton Historique). Revenir à l'écran précédent.

Le modèle de prévision est celui décrit plus haut, à savoir la prévision naïve (on prend comme prévision la demande de la période précédente). Notez les valeurs des écarts.

2/ Cliquer sur le bouton **Modèle.** Déterminez les prévisions de vente pour l'année 2022 à l'aide des modèles suivants :

- a) Moyenne mobile sur 3 périodes,
- b) Moyenne mobile sur 6 périodes,
- c) Lissage exponentiel, coefficient de lissage 0,1,
- d) Lissage exponentiel, coefficient de lissage 0,5.

Sélectionnez les options et cliquer sur le bouton **Calculer**. Qu'en concluez-vous ?

**3**/ Mettez en œuvre un modèle avec correction de tendance : prévision par lissage exponentiel, coefficient 0,3, lissage de la tendance (modèle multiplicatif), coefficient 0,1. Qu'en concluez-vous ?

4/ Mettez en œuvre un modèle avec correction de saisonnalité sans correction de tendance : prévision par lissage exponentiel, coefficient 0,3 ; correction de saisonnalité multiplicative, coefficient 0,1. Qu'en concluez-vous ?

5/ Mettez en œuvre un modèle avec correction de tendance et de saisonnalité : prévision par lissage exponentiel, coefficient 0,3 ; lissage de la tendance (modèle multiplicatif, coefficient 0,1). Correction de saisonnalité multiplicative coefficient 0,1. Qu'en concluez-vous ?

5/ Cliquer sur le bouton **Optimiser**. Qu'en concluez-vous ?